## DanskeBank verkkopankki

## 1. Klikkaa verkkopankin etusivulla "**Sinulla on hyväksymätön e-laskusopimus"**

## Ilmoitukset

*e* Sinulla on hyväksymätön e-laskusopimus 09.04.2024

## 2. Tee tarvittavat valinnat ja klikkaa "**Jatka"**

| Maksun saajan nimi:       Vakuutusyhtiö Turva         Laskun aihe:       VAKUUTUSMAKSUT / E-LASKU         Henkölötunnuksesi (ppkkvv-xxxx):       Huväksymällä tämän e-laskuehdotuksen saat jatkossa suoreen verkkopankkiin maksettavaksi Turva-laskut.         Antamalla yksilöintitiedoksi henkilötunnuksesi saat vakuutusmaksusi e-laskuina.         Veloitustili:       Danske-bii -         Vakuutusmaksusi e-lasku (erikseen hyväksyttävä, lasku verkkopankkiin)         E-lasku (veloitus automaattisesti, lasku verkkopankkiin)         Jimoitus saapuneesta e-laskusta         sahkopostilla:         Tekstiviestinä:         En halua ilmoituksia saapuneista e-laskuista | ksun saajan nimi: Vakuutusyhtiö Turva<br>Ikun aihe: VAKUUTUSMAKSUT / E-LASKU                                    | Hustikeum 3113 tim in a laekushtetukean                              |
|----------------------------------------------------------------------------------------------------|----------------------------------------------------------------------------------------------------|----------------------------------------------------------------------|
| Antamalla yksilöintitiedoksi henkilötunnuksesi saat vakuutusmaksusi e-laskuina.<br>Veloitustili: Danske-bli - Valitun tilin käyttövara?<br>© E-lasku (erikseen hyväksyttävä, lasku verkkopankkiin)<br>© E-lasku (veloitus automaattisesti, lasku verkkopankkiin)<br>Ilmoitus saapuneesta e-laskusta<br>© Sahkopostilla:<br>© Tekstiviestinä:<br>© En halua ilmoituksia saapuneista e-laskuista                                                                                                    | nkilotunnuksesi (ppkkov-xxxx):                                                                                  | saat jatkosa suoraan verkikopanikkiin<br>maksettavaksi Turva-laskut. |
| Veloitustili: Danske-bli - Velitun tilin käyttövara?  E-lasku (erikseen hyväksyttävä, lasku verkkopankkiin) E-lasku (veloitus automaattisesti, lasku verkkopankkiin) Ilmoitus saapuneesta e-laskusta Sahkopostilla: Tekstiviestinä: En halua ilmoituksia saapuneista e-laskuista                                                                                                    | amalla yksilöintitiedoksi henkilötunnuksesi saat vakuutusmaksus                                                 | i e laskuina.                                                        |
| E-lasku (erikseen hyväksyttävä, lasku verkkopankkiin)  E-lasku (veloitus automaattisesti, lasku verkkopankkiin)  Ilmoitus saapuneesta e-laskusta  Sahkopostilla:  Tekstiviestinä:  En halua ilmoituksia saapuneista e-laskuista                                                                                                    | oitustili: Danske-bli - 🗸 V                                                                                     | alitun tilin käyttövara?                                             |
| E-lasku (veloitus automaattisesti, lasku verkkopankkiin)  Ilmoitus saapuneesta e-laskusta     Sahkopostilla:     Tekstiviestina:     En halua ilmoituksia saapuneista e-laskuista                                                                                                    | E Jacky (anikanan huutkeutttus) Jacky verkkenankkiin)                                                           |                                                                      |
| E-lasku (veloitus automaattisesti, lasku verkkopankkiin)  Ilmoitus saapuneesta e-laskusta      Sahkopostilla:      Tekstiviestinä:      En halua ilmoituksia saapuneista e-laskuista                                                                                                    | e-laski (erikseen nyvaksyttava, laski verkkopankkon)                                                            |                                                                      |
| Sahkopostilla:     Tekstiviestinä:     En halua ilmoituksia saapuneista e-laskuista                                                                                                    | E-lasku (veloitus automaattisesti, lasku verkkopankkiin)                                                        |                                                                      |
| Sahkopostilla:     Tekstiviestinä:     En halua ilmoituksia saapuneista e-laskuista                                                                                                    | oitus saapuneesta e-laskusta                                                                                    |                                                                      |
| Tekstiviestinä:     En halua ilmoituksia saapuneista e-laskuista                                                                                                    | Sahkopostilla:                                                                                                  |                                                                      |
| 🔿 En halua ilmoituksia saapuneista e-laskuista                                                                                                    | Tekstiviestinā:                                                                                                 |                                                                      |
|                                                                                                    | En halua ilmoituksia saapuneista e-laskuista                                                                    |                                                                      |
| Otan käyttöön viestipalvelun. Pankki lähettää antamaani sähköpostiosoitteeseen/                                                                                                    | n käyttöön viestipalvelun. Pankki lähettää antamaani sähköpost                                                  | osoitteeseen/                                                        |
| puhelinnumeroon viestin kaikista saapuneista e-laskuista.                                                                                                    | elinnumeroon viestin kaikista saapuneista e-laskuista.                                                          |                                                                      |
| viestipalveluun noudatetaan Sahkoisen asioinnin ehtoja.                                                                                                    | stipalveluun noudatetaan Sahkoisen asioinnin ehtoja.                                                            |                                                                      |
| Olen lukenut is hyväksyn                                                                                                    | a characteristic de la construction de la construcción de la construcción de la construcción de la construcción |                                                                      |

3. Vahvista e-laskusopimus salasanalla ja klikkaa "**Jatka**"

| Maksun saajan nimi:<br>Laskun aihe:                                                                                                    | Vakuutusyhtiö Turva<br>VAKUUTUSMAKSUT / E-LASKU                                                                                                    |
|----------------------------------------------------------------------------------------------------|----------------------------------------------------------------------------------------------------|
| Henkilötunnuksesi (ppkkvv-xx                                                                                                    | xxx):                                                                                                    |
| Laskutettavan nimi:<br>Veloitustili:                                                                                                    | Danske-tili -                                                                                                    |
| E-lasku (erikseen hyväksyttävä,                                                                                                    | lasku verkkopankkiin)                                                                                                    |
| Olen lukenut ja hyväksyn e-laski                                                                                                    | un yleiset ehdot.                                                                                                    |
| Tieto ei ehkä ehdi seuraavaan la:<br>Otan käyttöön viestipalvelun. Pa<br>puhelinnumeroon viestin kaikista<br>Viestipalveluun noudatetaan Säh | skutukseen. Jos saat vielä laskun postitse, maksa se.<br>nkki lähettää antamaani sähköpostiosoitteeseen/<br>1 saapuneista e-laskuista.<br>1köisen asloinnin ehtoja. |
|                                                                                                    |                                                                                                    |

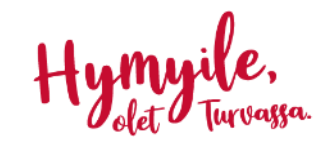